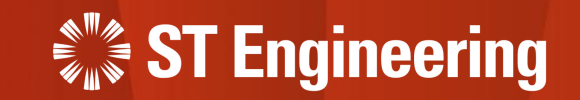

## **User Guide for Store Management**

To manage equipment for depot repair and milk-run delivery

24<sup>th</sup> March 2023

Release 2 v1.0

### AGENDA Table of Contents

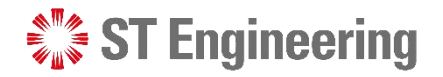

### 1. Store Management

- System Overview
- Login
- View Site
- Homepage
- Advanced Filter

## 2. Inventory Listing

- About Inventory Listing
- Prerequisite
- Send to Depot

### **3. Collected Repaired Equipment**

- About Collected Repaired Equipment
- Prerequisite
- Received from Depot

## 4. Prepare for Delivery

- About Prepare for Delivery
- Prerequisite
- Prepare for Delivery

### 5. Pending Milkrun

- About Pending Milkrun
- Prerequisite
- Send for Delivery

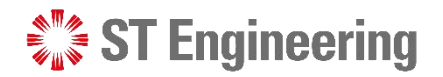

## **1. Store Management**

| System Overview | <u>4</u> |
|-----------------|----------|
| Login           | <u>5</u> |
| View Site       | <u>6</u> |
| Homepage        | <u>5</u> |
| Advanced Filter | <u>6</u> |

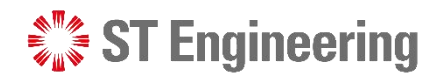

# Store Management System Overview

**Store Management** is only accessible to the store personnel manning the equipment received from or sent out to the depot engineer and milk-run personnel. It is used to record the HOTO (Handover Takeover) process between the store, depot and milk-run.

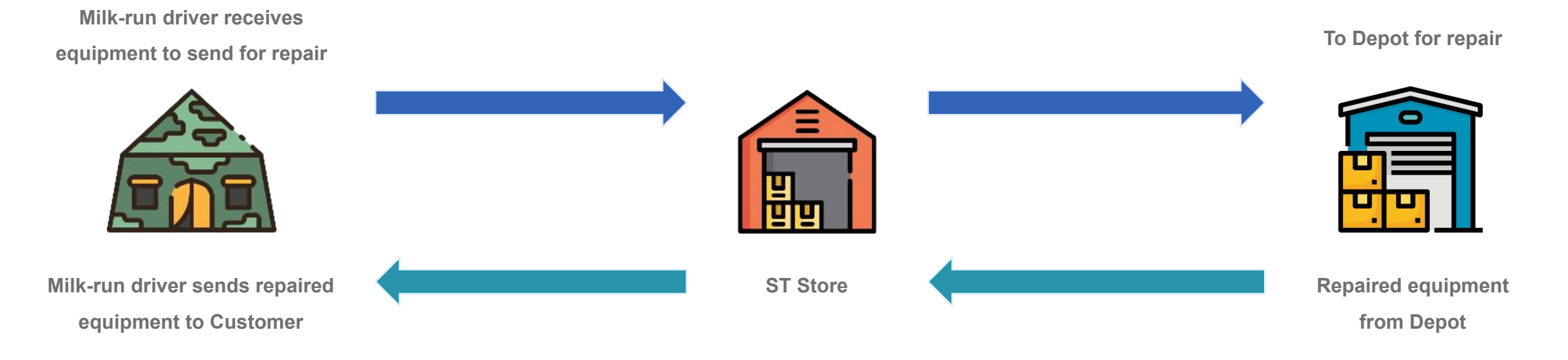

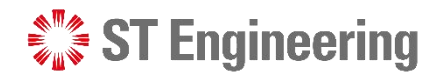

#### Store Management

Login

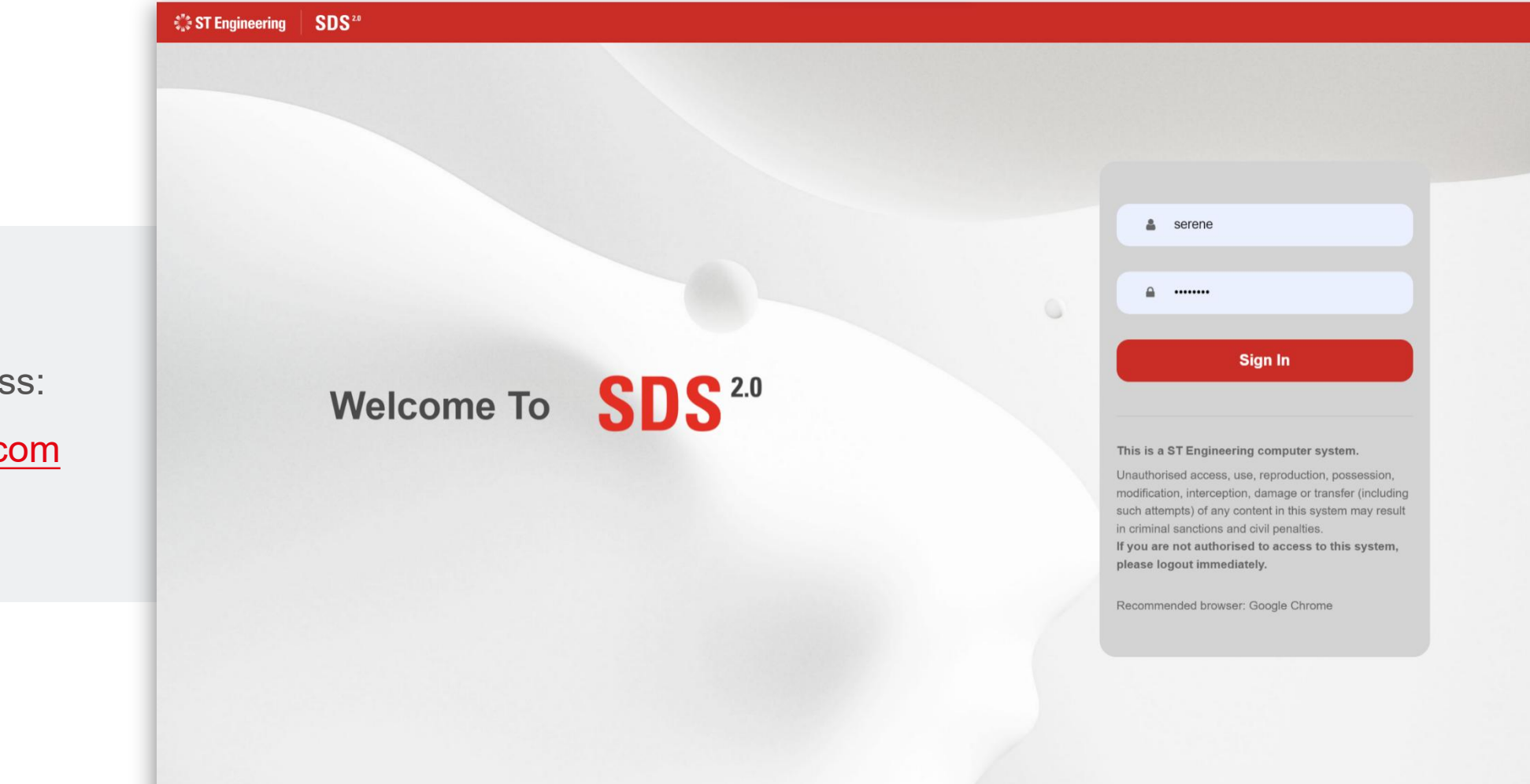

Use your login credentials to access: https://sds.stengg.com

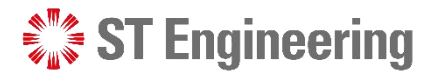

# Store Management View Site

Access the link to
Equipment Transit from
Service Portal page.

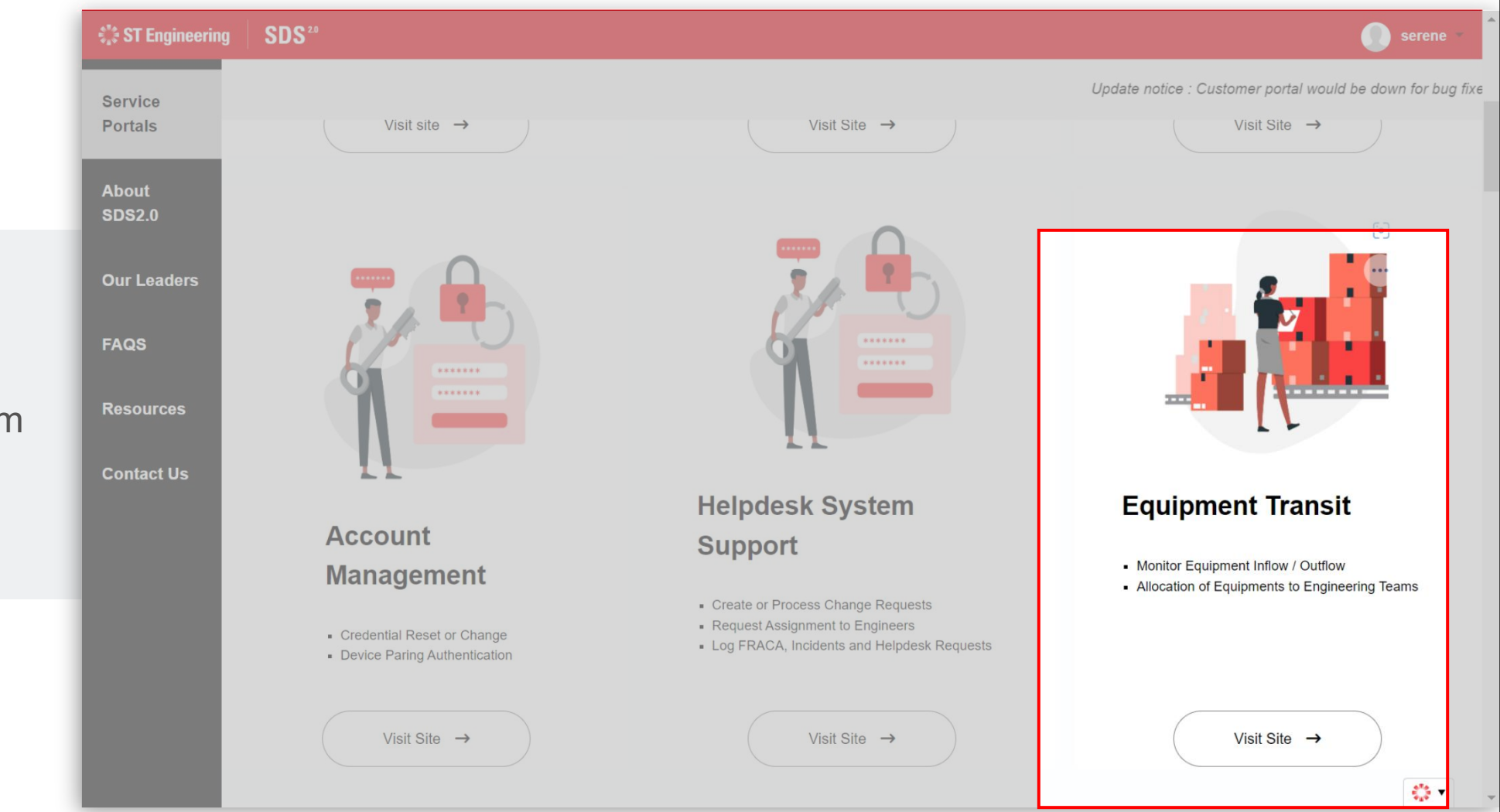

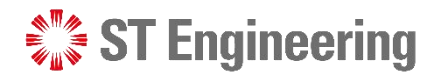

#### Store Management

## Homepage

At homepage, you can check the equipment you have received from depot and milkrun driver. 00

ŝ

СЪ

| Ξ          | 🖏 ST Engineerir<br> | ng SDS <sup>20</sup> S | Store Manag      | ement                            |            |                            |              |                  |                                          | serene loh                   |
|------------|---------------------|------------------------|------------------|----------------------------------|------------|----------------------------|--------------|------------------|------------------------------------------|------------------------------|
| н          | ome                 | Logistics              | Managem          | ent                              |            |                            |              |                  |                                          |                              |
| <b>*</b> " | wentory Listing     |                        | tory Listing     | Faulty items re<br>Depot Repair. | ceived fro | om Milkrun to storehouse f | or (         | Prepare for Deli | Repaired items ready<br>from storehouse. | to be delivered to customers |
|            | quipments           | Collected Re           | quired Equipment | Repaired items                   | received   | from Deport to storehouse  | <del>.</del> | Pending Milkr    | Pending items sending                    | g out for delivery.          |
| ינ         |                     |                        |                  |                                  |            |                            |              |                  |                                          |                              |
| ֆ ᢪ        | ending Milkrun      | Items Rec              | eived            |                                  |            |                            |              |                  |                                          |                              |
|            |                     |                        |                  |                                  |            |                            |              |                  |                                          | Search                       |
|            |                     | Request No.            | Description      | Serial No.                       | Qty        | Place                      | SO No.       | LOB              | Action Status                            | Customer Contact             |
|            |                     | 202210764FRI-1         | 10MAST-DEMO      | 123                              | 1          | MANDAI HILL CAMP           | abc123       | 202210764FRI     | Inhouse Repair Request Approved          | a b<br>12345                 |
|            |                     | 202303705FRI-1         | 10MAST-DEMO      | ()2464                           | 1          | MANDAI HILL CAMP           | so num       | 202303705FRI     | Prepare For Delivery                     |                              |
|            |                     | 202303708FRI-1         | 10MAST-DEMO      | ()2465                           | 1          | MANDAI HILL CAMP           | so num       | 202303708FRI     | Prepare For Delivery                     |                              |
|            |                     | 202303724FRI-1         | 10MAST-DEMO      | ()2491                           | 1          | MANDAI HILL CAMP           | 123d         | 202303724FRI     | Prepare For Delivery                     |                              |
|            |                     | 202303726FRI-1         | 10MAST-DEMO      | ()2330                           | 1          | MANDAI HILL CAMP           | -            | 202303726FRI     | Inhouse Repair Request Approved          |                              |
|            |                     | 202303728FRI-2         | 10MAST-DEMO      | ()2501                           | 1          | MANDAI HILL CAMP           | so num       | 202303728FRI     | Prepare For Delivery                     | \$*** <b>-</b>               |
|            |                     |                        | 40MACT DEMO      | ()0500                           | 4          |                            |              | 000000700EDI     | Dronara Far Dalivani                     | - 10 C                       |

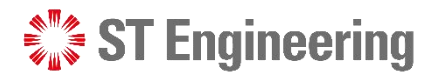

#### Store Management

## **Advanced Filter**

## 1 Select menu list about:

- Inventory Listing •
- Collected Repaired Equipment ٠
- Prepare for Delivery ٠
- Pending Milkrun •
- 2 Tap on the filter icon to see the advanced search fields to filter your result.

| Ξ  | ST Enginee                       | ering   S                                     | SDS <sup>20</sup> Stor | e Manageme            | nt                |            |                             |                 |              |                     | serene loh 🗸  |  |
|----|----------------------------------|-----------------------------------------------|------------------------|-----------------------|-------------------|------------|-----------------------------|-----------------|--------------|---------------------|---------------|--|
| A  | Home                             | Inv                                           | entory Lis             | sting                 |                   |            |                             |                 |              |                     |               |  |
| ℅  | Inventory Listing                | Unusa                                         | able items received f  | rom Milkrun to storeh | ouse for Depot Re | epair. Sel | ect the items to be sent to | Depot for repai | r.           |                     |               |  |
| Ô  | Collected Repaired<br>Equipments | SE                                            | ND TO DEPOT            |                       |                   |            |                             |                 |              |                     | 2→ ▼          |  |
|    | Prepare for Delivery             | Syste<br>All S                                | e <b>m</b><br>System   |                       |                   |            |                             |                 |              |                     | •             |  |
| Ср | Pending Milkrun                  |                                               | Request No.            | Description           | Serial No.        | Qty        | Place                       | SO No.          | LOB No.      | Milkrun Completion  | Customer Cont |  |
|    |                                  |                                               | 202303734FRI-1         | 10MAST-DEMO           | ()2519            | 1          | MANDAI HILL CAMP            | so num          | 202303734FRI | 3/3/2023 2:01:00 PM |               |  |
|    |                                  | Sys                                           | SEND TO DEPOT          |                       |                   |            |                             |                 |              |                     | •             |  |
|    |                                  | All System                                    |                        |                       |                   |            |                             |                 |              |                     |               |  |
|    |                                  | Tos                                           | earch multiple req     | uest numbers, input   | request nos and   | d separat  | e them with commas.         |                 |              |                     | -             |  |
|    |                                  | LOE                                           | B Service Request      | t No(s).              |                   |            | S                           | ervice Reque    | st No(s).    |                     |               |  |
|    |                                  | e.g.202210700,202210700FRI e.g.202210700FRI-1 |                        |                       |                   |            |                             |                 |              |                     |               |  |
|    |                                  | Date                                          | e From                 | e.g.(                 | 01/10/2022        |            |                             | D               | ate To       | e.g.15/10/2022      |               |  |
|    |                                  |                                               |                        |                       |                   |            |                             |                 |              |                     | CLEAR SEARCH  |  |

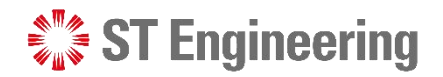

# 2. Inventory Listing

| About Inventory Listing | <u>4</u> |
|-------------------------|----------|
| Prerequisite            | <u>5</u> |
| Send to Depot           | <u>6</u> |

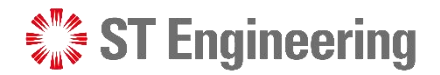

#### **Inventory Listing**

## **About Inventory Listing**

Inventory Listing page displays a list of equipment pending to be sent to depot for repair.

| 😑 💠 ST Engineeri                 | ng    | SDS <sup>20</sup> Stor | e Managemer            | nt                |             |                               |                |              |                       |   | serene loh 🗸     |
|----------------------------------|-------|------------------------|------------------------|-------------------|-------------|-------------------------------|----------------|--------------|-----------------------|---|------------------|
| Home                             | Inv   | entory Lis             | sting                  |                   |             |                               |                |              |                       |   |                  |
| K Inventory Listing              | Unusa | able items received t  | rom Milkrun to storeho | ouse for Depot Re | epair. Sele | ect the items to be sent to D | epot for repai | r.           |                       |   |                  |
| Collected Repaired<br>Equipments | SE    |                        |                        |                   |             |                               |                |              |                       |   | Ŧ                |
| Prepare for Delivery             | All S | System                 |                        |                   |             |                               |                |              |                       |   | •                |
| Pending Milkrun                  |       | Request No.            | Description            | Serial No.        | Qty         | Place                         | SO No.         | LOB No.      | Milkrun Completion    | ¢ | Customer Contact |
|                                  |       | 202303734FRI-1         | 10MAST-DEMO            | ()2519            | 1           | MANDAI HILL CAMP              | so num         | 202303734FRI | 3/3/2023 2:01:00 PM   |   |                  |
|                                  |       | 202303726FRI-1         | 10MAST-DEMO            | ()2330            | 1           | MANDAI HILL CAMP              | -              | 202303726FRI | 3/2/2023 10:09:00 AM  |   |                  |
|                                  |       | 202210764FRI-1         | 10MAST-DEMO            | 123               | 1           | MANDAI HILL CAMP              | abc123         | 202210764FRI | 10/18/2022 2:22:00 PM |   | a b<br>12345     |
|                                  | Sho   | owing 1 - 3 of 3 recor | ds                     |                   |             |                               |                |              |                       |   |                  |
|                                  |       |                        |                        |                   |             |                               |                |              |                       |   |                  |
|                                  |       |                        |                        |                   |             |                               |                |              |                       |   |                  |
|                                  |       |                        |                        |                   |             |                               |                |              |                       |   |                  |
|                                  |       |                        |                        |                   |             |                               |                |              |                       |   |                  |

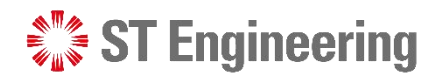

# Inventory Listing **Prerequisite**

**Milkrun driver** picked up defected equipment to be repaired, delivered it to **Storehouse** and completing the HOTO task on his engineer's app.

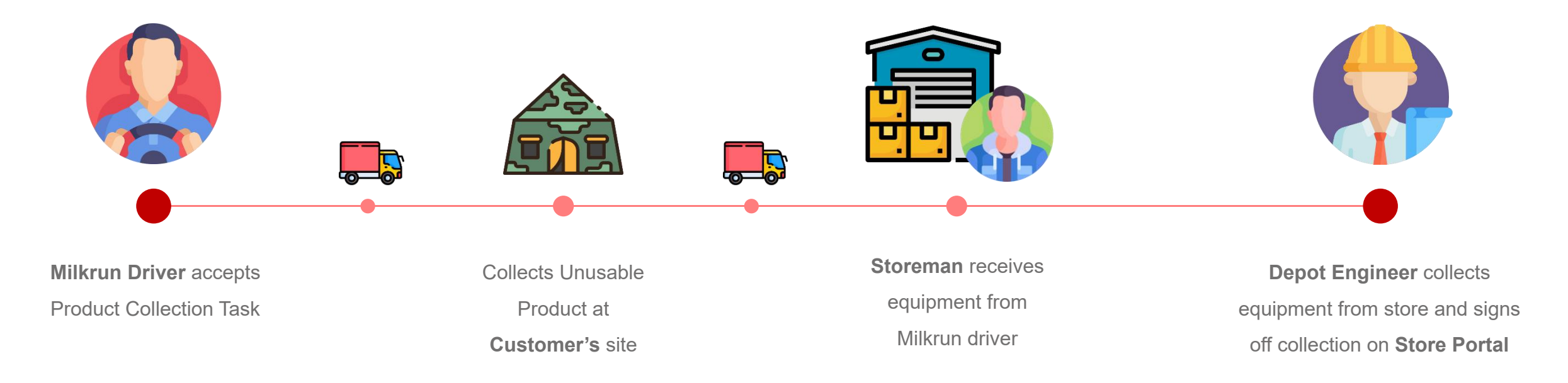

# Inventory Listing Send to Depot (1)

Store manager and Depot engineer should ensure **request no., description and serial no.** match the equipment for depot repair.

|                                  | Unusable iter | ns received t  | rom Milkrun to storen: | ouse for Depot R | epair. Sei | ect the items to be sent to L | Jepot for repa | Hr.          |                       |                  |
|----------------------------------|---------------|----------------|------------------------|------------------|------------|-------------------------------|----------------|--------------|-----------------------|------------------|
| Collected Repaired<br>Equipments | SEND TO       | DEPOT          |                        |                  |            |                               |                |              |                       | ▼.               |
| Promote for Dollars              | System        |                |                        |                  |            |                               |                |              |                       |                  |
| Prepare for Delivery             | All System    |                |                        |                  |            |                               |                |              |                       | •                |
| Pending Milkrun                  | Req           | uest No.       | Description            | Serial No.       | Qty        | Place                         | SO No.         | LOB No.      | Milkrun Completion    | Customer Contact |
|                                  | 20230         | 03737FRI-1     | 10MAST-DEMO            | ()2522           | 1          | MANDAI HILL CAMP              | 1321           | 202303737FRI | 3/3/2023 2:37:00 PM   |                  |
|                                  | 20230         | 03735FRI-1     | 10MAST-DEMO            | ()2520           | 1          | MANDAI HILL CAMP              | e.             | 202303735FRI | 3/3/2023 2:07:00 PM   |                  |
|                                  | 20230         | 03734FRI-1     | 10MAST-DEMO            | ()2519           | 1          | MANDAI HILL CAMP              | so num         | 202303734FRI | 3/3/2023 2:01:00 PM   |                  |
|                                  | 20230         | 03726FRI-1     | 10MAST-DEMO            | ()2330           | 1          | MANDAI HILL CAMP              | ħ.             | 202303726FRI | 3/2/2023 10:09:00 AM  |                  |
|                                  | 20221         | 10764FRI-1     | 10MAST-DEMO            | 123              | 1          | MANDAI HILL CAMP              | abc123         | 202210764FRI | 10/18/2022 2:22:00 PM | a b<br>12345     |
|                                  | Showing 1     | - 5 of 5 recor | ds                     |                  |            |                               |                |              |                       |                  |
|                                  | _             |                |                        |                  |            |                               |                |              |                       |                  |
|                                  |               |                |                        |                  |            |                               |                |              |                       |                  |
|                                  |               |                |                        |                  |            |                               |                |              |                       |                  |

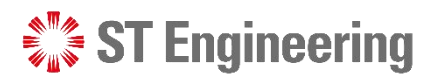

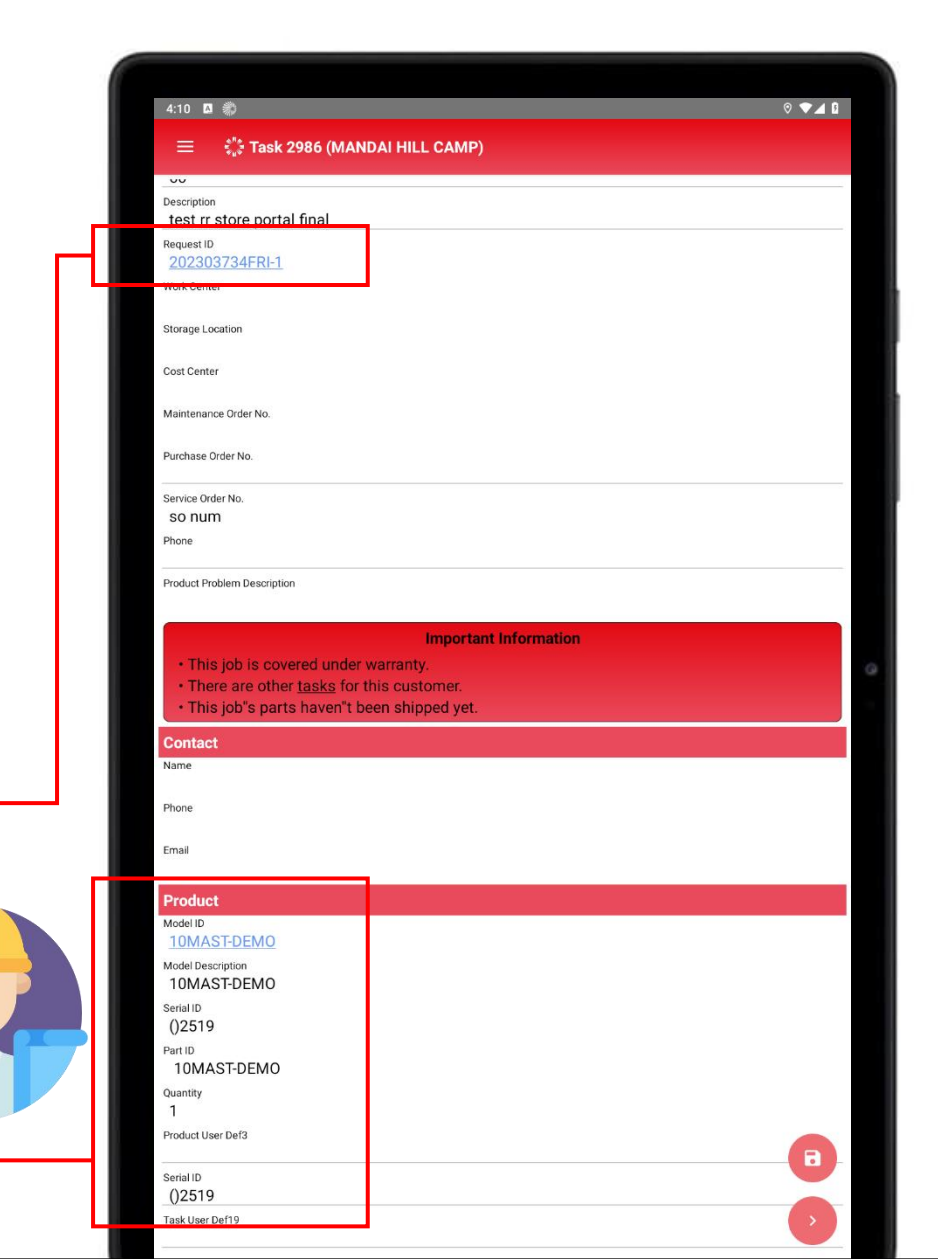

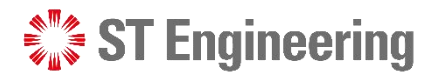

#### **Inventory Listing**

## Send to Depot (2)

Tick the checkbox(es) for equipment to be sent
 to depot by the engineer.

| 🗮 🔅 ST Engine                    | ering | SDS <sup>20</sup> Stor | e Managemer | nt                |            |                               |                |              |                     |               | serene loh 🗸   |
|----------------------------------|-------|------------------------|-------------|-------------------|------------|-------------------------------|----------------|--------------|---------------------|---------------|----------------|
| Home                             | Inv   | entory Lis             | sting       | buse for Depot Re | pair. Sele | ect the items to be sent to D | epot for repai | r.           |                     |               |                |
| Collected Repaired<br>Equipments | Syste | END TO DEPOT           |             |                   |            |                               |                |              |                     |               | T              |
| Prepare for Delivery             | All S | System                 |             |                   |            |                               |                |              |                     |               | •              |
| Pending Milkrun                  |       | Request No.            | Description | Serial No.        | Qty        | Place                         | SO No.         | LOB No.      | Milkrun Completio   | on 🍦 Cu       | stomer Contact |
|                                  |       | 202303737FRI-1         | 10MAST-DEMO | ()2522            | 1          | MANDAI HILL CAMP              | 1321           | 202303737FRI | 3/3/2023 2:37:00 PI | N             |                |
|                                  |       | 202303735FRI-1         | 10MAST-DEMO | ()2520            | 1          | MANDAI HILL CAMP              | -              | 202303735FRI | 3/3/2023 2:07:00 PI | N             |                |
|                                  |       | 202303734FRI-1         | 10MAST-DEMO | ()2519            | 1          | MANDAI HILL CAMP              | so num         | 202303734FRI | 3/3/2023 2:01:00 PI | N             |                |
|                                  |       | 202303726FRI-1         | 10MAST-DEMO | ()2330            | 1          | MANDAI HILL CAMP              | -              | 202303726FRI | 3/2/2023 10:09:00 A | M             |                |
|                                  |       | <u>202210764FRI-1</u>  | 10MAST-DEMO | 123               | 1          | MANDAI HILL CAMP              | abc123         | 202210764FRI | 10/18/2022 2:22:00  | PM a b<br>123 | 145            |
|                                  | Sho   | owing 1 - 5 of 5 recor | ds          |                   |            |                               |                |              |                     |               |                |
|                                  |       |                        |             |                   |            |                               |                |              |                     |               |                |
|                                  |       |                        |             |                   |            |                               |                |              |                     |               |                |

() v

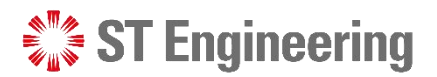

#### **Inventory Listing**

## Send to Depot (3)

Ŷ

2 Select the engineer's name and
3 engineer to sign off to confirm equipment received.

4 Select **CONFIRM** to complete HOTO process.

| \$ <b>"</b> \$ \$ | ST Engineering SDS <sup>20</sup> S      | tore Management                           |            |     |      |                     |                  | serene I     |
|-------------------|-----------------------------------------|-------------------------------------------|------------|-----|------|---------------------|------------------|--------------|
|                   | Confirm Items Send to De                | epot (Total : 2 )                         |            |     |      |                     | ×                |              |
| erv Listi         | Please review the details below and con | nfirm the list of unusuable items to send | for depot. |     |      |                     |                  |              |
| . ,               | Request No.                             | Description                               | Serial No. | Qty | so   | Completion          |                  |              |
| ed Repa<br>nents  | 202303737FRI-1                          | 10MAST-DEMO                               | ()2522     | 1   | 1321 | 3/3/2023 2:37:00 PM |                  | T            |
| for Do            | 202303735FRI-1                          | 10MAST-DEMO                               | ()2520     | 1   | •    | 3/3/2023 2:07:00 PM |                  |              |
|                   | Showing 1 - 2 of 2 records              |                                           |            |     |      |                     |                  |              |
| g Milkru          | Received By Engineer : *                |                                           |            |     |      |                     |                  | omer Contact |
|                   | LEE JONATHAN                            |                                           |            |     |      | 2                   | •                |              |
|                   | Signature : *                           |                                           |            |     |      |                     |                  |              |
|                   |                                         | Donal                                     | fen        |     |      | 3                   |                  |              |
|                   |                                         |                                           |            |     |      | 4                   | ig <u>nature</u> |              |
|                   |                                         | CANCEL                                    |            |     | C    | DNFIRM              |                  |              |
|                   |                                         |                                           |            |     |      |                     |                  |              |

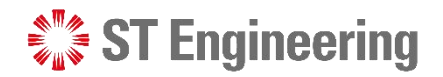

## **3. Collected Repaired Equipment**

| About Collected Repaired Equipment | <u>4</u> |
|------------------------------------|----------|
| Pre-requisite                      | <u>5</u> |
| Received from Depot                | <u>6</u> |

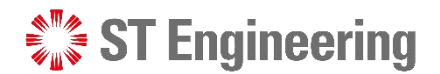

#### Collected Repaired Equipment

## **About Collected Repaired Equipment**

Collected Repaired Equipment page displays a list of equipment completed repair at depot.

|          | Co             | llected Rej             | baired Equip            | oments                |              |          |        |              |                     |                 |
|----------|----------------|-------------------------|-------------------------|-----------------------|--------------|----------|--------|--------------|---------------------|-----------------|
| sting    | Repai          | red items received fro  | om Deport to storehouse | . Select the items re | eceived fror | n Depot. |        |              |                     |                 |
| epaired  | RE             | CEIVED FROM DEPO        | т                       |                       |              |          |        |              |                     |                 |
| Delivery | Syste<br>All S | e <b>m</b><br>System    |                         |                       |              |          |        |              |                     |                 |
| krun     |                | Request No.             | Description             | Serial No.            | Qty          | Place    | SO No. | LOB No.      | Task Completion     | Customer Contac |
|          |                | 202303729FRI-1          | 10MAST-DEMO             | ()2202                | 1            | 383      | so num | 202303729FRI | 02/03/2023 11:32:28 |                 |
|          |                | 202303729FRI-2          | 10MAST-DEMO             | ()2203                | 1            | 383      | so num | 202303729FRI | 02/03/2023 11:32:04 |                 |
|          |                | 202303729FRI-3          | 10MAST-DEMO             | ()2505                | 1            | 383      | so num | 202303729FRI | 02/03/2023 11:31:38 |                 |
|          |                | 202303728FRI-1          | 10MAST-DEMO             | ()2500                | 1            | 383      | so num | 202303728FRI | 02/03/2023 11:18:24 |                 |
|          | Sho            | owing 1 - 4 of 4 record | s                       |                       |              |          |        |              |                     |                 |

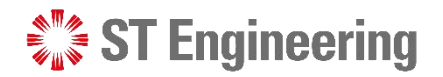

## Collected Repaired Equipment **Prerequisite**

- Depot engineer repaired the equipment and completed the repair task on his engineer's app. 1.
- 2. The status of the request needs to be changed from repair performed to repair complete.

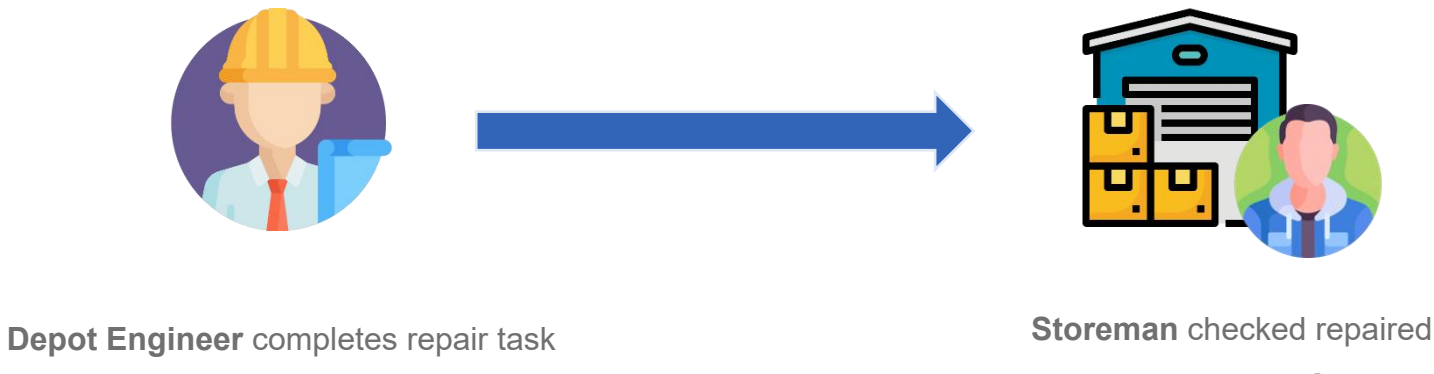

and returns repaired equipment to Store

equipment received on Store Portal

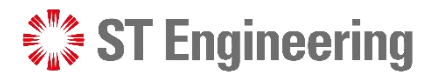

#### Collected Repaired Equipment

## **Received from Depot**

Tick the checkbox(es)
 for equipment received
 from depot engineer.

| Rome       Collected Repaired Equipments         repare for Dolivery       Request No.       Description       Serial No.       Qty       Place       SO No.       LOB No.       Task Completion       Collocidad Single Single Si                                                                                                    | €¦‡ ST En                       | gineering | S       | DS <sup>20</sup> Store  | Management              |                      |             |          |        |              |                     | serene           |
|----------------------------------------------------------------------------------------------------|---------------------------------|-----------|---------|-------------------------|-------------------------|----------------------|-------------|----------|--------|--------------|---------------------|------------------|
| rventory Listing   Repaired items received from Deport to storehouse. Select the items received from Depot.   repaire for Delivery   Request No.   Description   Serial No.   Coll   Serial No.   Coll   Serial No.   Coll   Serial No.   Coll   Serial No.   Coll   Serial No.   Coll   Serial No.   Coll   Serial No.   Coll   Serial No.   Coll   Serial No.   Coll   Serial No.   Coll   Serial No.   Coll   Serial No. Coll Serial No. Coll Serial No. Coll Serial No. Coll Coll Serial No. Coll Serial No. Coll Serial No. Coll Serial No. Coll Serial No. Coll Coll Serial No. Coll Serial No. Coll Coll Serial No. Coll Coll Serial No. Coll Coll Serial No. Coll Coll Serial No. Coll Coll Serial No. Coll Coll Coll Serial No. Coll Coll Coll Serial No. Coll Coll Coll Serial No. Coll Coll Coll Serial No. Coll Coll Coll Coll Serial No. Coll Coll Coll Coll Coll Coll Coll Coll Coll Coll Coll Coll Coll Coll Coll Coll Coll Coll Coll Coll Coll Coll Coll Coll Coll Col                                                                                                    | Home                            | C         | Coll    | ected Reg               | aired Equip             | ments                |             |          |        |              |                     |                  |
| Prepare for Delivery   Refuling Milkrun     Request No.   Description   Serial No.   Old   Piace   SO No.   LOB No.   Task Completion   Customer Contact   202303729FRI.1   10MAST-DEMO   ()2020   1   383   so num   202303729FRI.2   10MAST-DEMO   ()2050   1   383   so num   202303729FRI.2   10MAST-DEMO   ()2505   1   383   so num   202303729FRI.2   10MAST-DEMO   ()2505   1   383   so num   202303729FRI   202303729FRI.2   10MAST-DEMO   ()2500   1   383   so num   202303729FRI   202303729FRI.2   10MAST-DEMO   ()2500   1   383   so num   202303729FRI   202303729FRI.2   10MAST-DEMO   ()2500   1   383   so num   202303729FRI   202303729FRI   202303729FRI   10MAST-DEMO   ()2500   1   383   so num   202303729FRI   202303729FRI   202303729FRI   202303729FRI   202303729FRI   202303729                                                                                                    | nventory Listing                | Re        | epaire  | d items received from   | n Deport to storehouse. | Select the items rea | ceived from | n Depot. |        |              |                     |                  |
| System           ending Milkrun         System           202303729FRI-1         10MAST-DEMO         0/202         1         383         so num         202303729FRI         0/203/2023 11:32:28           202303729FRI-2         10MAST-DEMO         0/203         1         383         so num         202303729FRI         0/203/2023 11:32:04         Fereine           202303729FRI-2         10MAST-DEMO         0/203         1         383         so num         202303729FRI         0/203/2023 11:32:04         Fereine           202303729FRI-3         10MAST-DEMO         0/203         1         383         so num         202303729FRI         0/203/2023 11:32:04         Fereine           202303729FRI-3         10MAST-DEMO         0/2003         1         383         so num         202303729FRI         0/203/2023 11:31:38         Fereine           202303729FRI-3         10MAST-DEMO         0/2000         1         383         so num         202303720FRI         0/203/2023 11:31:38         Fereine           202303729FRI-1         10MAST-DEMO         0/2000         1         383         so num         202303720FRI         0/203/2023 11:31:38         Fereine           202303729FRI-1         10MAST-DEMO         0/2000         1         383                                                                                                    | collected Repaired<br>quipments |           | REC     | EIVED FROM DEPO         |                         |                      |             |          |        |              |                     | T                |
| Request No.       Description       Serial No.       Qty       Place       SO No.       LOB No.       Task Completion       Customer Contact         Image: Source Source Sour                                                                                                   | repare for Delivery             | Sy        | All Sy: | n<br>stem               |                         |                      |             |          |        |              |                     |                  |
| Image: 202303729FRI-1       10MAST-DEMO       ()2202       1       383       so num       202303729FRI       02/03/2023 11:32:28         Image: 202303729FRI-2       10MAST-DEMO       ()2203       1       383       so num       202303729FRI       02/03/2023 11:32:04         Image: 202303729FRI-3       10MAST-DEMO       ()2505       1       383       so num       202303729FRI       02/03/2023 11:31:38         Image: 202303728FRI-1       10MAST-DEMO       ()2500       1       383       so num       202303728FRI       02/03/2023 11:31:38         Image: 202303728FRI-1       10MAST-DEMO       ()2500       1       383       so num       202303728FRI       02/03/2023 11:31:38         Image: 202303728FRI-1       10MAST-DEMO       ()2500       1       383       so num       202303728FRI       02/03/2023 11:18:24         Image: 202303728FRI-1       10MAST-DEMO       ()2500       1       383       so num       202303728FRI       02/03/2023 11:18:24                                                                                                    | ending Milkrun                  | (         |         | Request No.             | Description             | Serial No.           | Qty         | Place    | SO No. | LOB No.      | Task Completion     | Customer Contact |
| Image: Solution of the second second seco |                                 | (         |         | 202303729FRI-1          | 10MAST-DEMO             | ()2202               | 1           | 383      | so num | 202303729FRI | 02/03/2023 11:32:28 |                  |
| Image: 202303729FRI-3       10MAST-DEMO       ()2505       1       383       so num       202303729FRI       02/03/2023 11:31:38         Image: 202303728FRI-1       10MAST-DEMO       ()2500       1       383       so num       202303728FRI       02/03/2023 11:31:38         Image: 202303728FRI-1       10MAST-DEMO       ()2500       1       383       so num       202303728FRI       02/03/2023 11:18:24         Image: 202303728FRI-1       10MAST-DEMO       ()2500       1       383       so num       202303728FRI       02/03/2023 11:18:24         Image: 202303728FRI-1       10MAST-DEMO       ()2500       1       383       so num       202303728FRI       02/03/2023 11:18:24                                                                                                    |                                 | 1         |         | 202303729FRI-2          | 10MAST-DEMO             | ()2203               | 1           | 383      | so num | 202303729FRI | 02/03/2023 11:32:04 |                  |
| 202303728FRI-1       10MAST-DEMO       ()2500       1       383       so num       202303728FRI       02/03/2023 11:18:24         Showing 1 - 4 of 4 records                                                                                                    |                                 |           |         | 202303729FRI-3          | 10MAST-DEMO             | ()2505               | 1           | 383      | so num | 202303729FRI | 02/03/2023 11:31:38 |                  |
| Showing 1 - 4 of 4 records                                                                                                    |                                 | 1         |         | 202303728FRI-1          | 10MAST-DEMO             | ()2500               | 1           | 383      | so num | 202303728FRI | 02/03/2023 11:18:24 |                  |
|                                                                                                    |                                 |           | Show    | ring 1 - 4 of 4 records | i i                     |                      |             |          |        |              |                     |                  |
|                                                                                                    |                                 |           |         |                         |                         |                      |             |          |        |              |                     |                  |
|                                                                                                    |                                 |           |         |                         |                         |                      |             |          |        |              |                     |                  |
|                                                                                                    |                                 |           |         |                         |                         |                      |             |          |        |              |                     |                  |

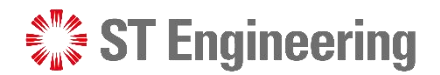

#### Collected Repaired Equipment

## **About Collected Repaired Equipment**

Check through the list with the equipment on-hand before you
[CONFIRM] HOTO.

| ≡ ≎                 | ST Engineering <b>SDS</b> <sup>20</sup>                                                                  | Store Management        |                                         |          |                         |                         | serene loh 🗸 |  |  |  |  |  |  |
|---------------------|----------------------------------------------------------------------------------------------------|-------------------------|-----------------------------------------|----------|-------------------------|-------------------------|--------------|--|--|--|--|--|--|
| Home                | Collected<br>Repaired items rec                                                                          | Repaired Equipm         | ients<br>lect the items received from D | epot.    |                         |                         |              |  |  |  |  |  |  |
| Collected Reparents | Confirm Items Received                                                                                   | From Depot (Total : 2 ) |                                         |          |                         |                         | ×            |  |  |  |  |  |  |
| Prepare for De      | Please review the details below and confirm the list of repaired items to receive from the depot repair. |                         |                                         |          |                         |                         |              |  |  |  |  |  |  |
| Pending Milkru      | Request No.                                                                                              | Description             | Serial No.                              | Qty      | so                      | Completion              | er Contact   |  |  |  |  |  |  |
|                     | 202303729FRI-1                                                                                           | 10MAST-DEMO             | ()2202                                  | so num   | 2023-03-02T11:32:28.157 |                         |              |  |  |  |  |  |  |
|                     | 202303728FRI-1                                                                                           | 10MAST-DEMO             | ()2500                                  | 1 so num |                         | 2023-03-02T11:18:24.667 |              |  |  |  |  |  |  |
|                     | Showing 1 - 2 of 2 records                                                                               |                         |                                         |          |                         | 2                       |              |  |  |  |  |  |  |
|                     |                                                                                                    | CANCEL                  |                                         |          |                         | CONFIRM                 |              |  |  |  |  |  |  |
|                     |                                                                                                    |                         |                                         |          |                         |                         |              |  |  |  |  |  |  |
|                     |                                                                                                    |                         |                                         |          |                         |                         |              |  |  |  |  |  |  |
|                     |                                                                                                    |                         |                                         |          |                         |                         |              |  |  |  |  |  |  |

\$"\$ **v** 

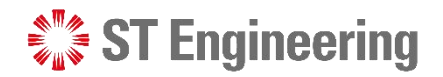

## **4. Prepare for Delivery**

| About Prepare for Delivery | <u>4</u> |
|----------------------------|----------|
| Pre-requisite              | <u>5</u> |
| Prepare for Delivery       | <u>6</u> |

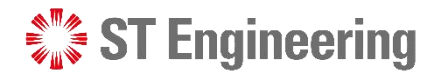

#### Prepare for Delivery

## **About Prepare for Delivery**

Ŷ

Ĉ

Prepare for Delivery page displays a list of repaired equipment with a Delivery Note prepared and ready for dispatch.

| 👯 ST Enginee                   | ring | SDS <sup>20</sup> Store  | Management               |                 |     |       |        |              |                                          | serene le        |
|--------------------------------|------|--------------------------|--------------------------|-----------------|-----|-------|--------|--------------|------------------------------------------|------------------|
| lome                           | Р    | repare for D             | eliverv                  |                 |     |       |        |              |                                          |                  |
| nventory Listing               | Rep  | paired items ready to be | delivered to customers f | rom storehouse. |     |       |        |              |                                          |                  |
| ollected Repaired<br>quipments |      | PREPARE FOR DELIVER      | Y                        |                 |     |       |        |              |                                          | T                |
| epare for Delivery             | A    | ll System                |                          |                 |     |       |        |              |                                          |                  |
| ending Milkrun                 |      | Request No.              | Description              | Serial No.      | Qty | Place | SO No. | LOB No.      | Action Status/<br>Timestamp              | Customer Contact |
|                                |      | 202303731FRI-1           | 10MAST-DEMO              | ()2514          | 1   | 379   | 12     | 202303731FRI | Prepare For Delivery 02/03/2023 15:53:19 |                  |
|                                | C    | 202303728FRI-5           | 10MAST-DEMO              | ()2504          | 1   | 379   | so num | 202303728FRI | Prepare For Delivery 02/03/2023 14:16:10 |                  |
|                                | C    | 202303728FRI-4           | 10MAST-DEMO              | ()2503          | 1   | 379   | so num | 202303728FRI | Prepare For Delivery 02/03/2023 14:16:10 |                  |
|                                | C    | 202303728FRI-3           | 10MAST-DEMO              | ()2502          | 1   | 379   | so num | 202303728FRI | Prepare For Delivery 02/03/2023 14:16:10 |                  |
|                                | C    | 202303728FRI-2           | 10MAST-DEMO              | ()2501          | 1   | 379   | so num | 202303728FRI | Prepare For Delivery 02/03/2023 11:29:28 |                  |
|                                | C    | 202303724FRI-1           | 10MAST-DEMO              | ()2491          | 1   | 379   | 123d   | 202303724FRI | Prepare For Delivery 02/03/2023 10:15:39 |                  |
|                                |      | 202303708ERI-1           | 10MAST-DEMO              | ()2465          | 1   | 379   | so num | 202303708ERI | Prepare For Delivery                     | 0                |

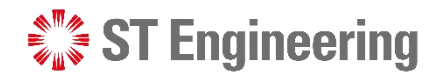

## Prepare for Delivery **Prerequisite**

Tech Admin added YT3 no. into the system for Job Closure and generated the creation of a Delivery Note.

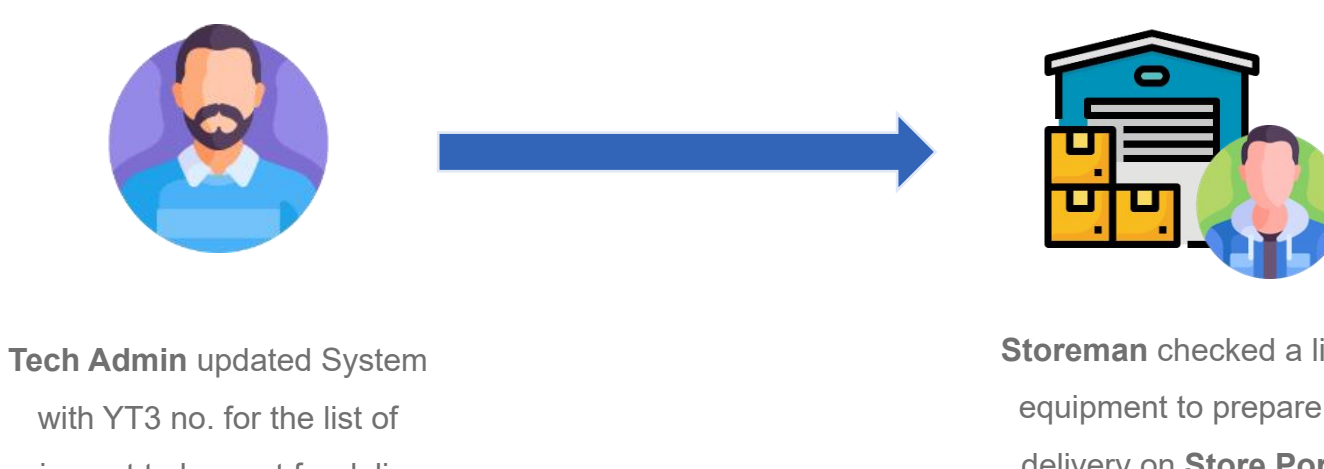

equipment to be sent for delivery

Storeman checked a list of equipment to prepare for delivery on Store Portal

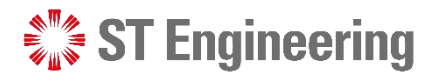

#### Prepare for Delivery

## **Prepare for Delivery (1)**

Ξ

Ж

 $\bigcirc$ 

们

Ср Ср

Tick the checkbox(es) for equipment to prepare
 for delivery.

| 🎎 ST Engineering             | g   \$      | SDS <sup>20</sup> Store I | Management                |               |     |       |        |              |                                          |   | serene loh -     |
|------------------------------|-------------|---------------------------|---------------------------|---------------|-----|-------|--------|--------------|------------------------------------------|---|------------------|
| ome                          | Pre         | pare for De               | livery                    |               |     |       |        |              |                                          |   |                  |
| ventory Listing              | Repair      | red items ready to be de  | elivered to customers fro | m storehouse. |     |       |        |              |                                          |   |                  |
| llected Repaired<br>uipments | PR<br>Syste | EPARE FOR DELIVERY        |                           |               | T   |       |        |              |                                          |   |                  |
| epare for Delivery           | All S       | ystem                     |                           |               |     |       |        |              |                                          |   | •                |
| nding Milkrun                |             | Request No.               | Description               | Serial No.    | Qty | Place | SO No. | LOB No.      | Action Status/<br>Timestamp              | ¢ | Customer Contact |
|                              |             | 202303731FRI-1            | 10MAST-DEMO               | ()2514        | 1   | 379   | 12     | 202303731FRI | Prepare For Delivery 02/03/2023 15:53:19 |   |                  |
|                              |             | 202303728FRI-5            | 10MAST-DEMO               | ()2504        | 1   | 379   | so num | 202303728FRI | Prepare For Delivery 02/03/2023 14:16:10 |   |                  |
|                              |             | 202303728FRI-4            | 10MAST-DEMO               | ()2503        | 1   | 379   | so num | 202303728FRI | Prepare For Delivery 02/03/2023 14:16:10 |   |                  |
|                              |             | 202303728FRI-3            | 10MAST-DEMO               | ()2502        | 1   | 379   | so num | 202303728FRI | Prepare For Delivery 02/03/2023 14:16:10 |   |                  |
|                              |             | 202303728FRI-2            | 10MAST-DEMO               | ()2501        | 1   | 379   | so num | 202303728FRI | Prepare For Delivery 02/03/2023 11:29:28 |   |                  |
|                              |             | 202303724FRI-1            | 10MAST-DEMO               | ()2491        | 1   | 379   | 123d   | 202303724FRI | Prepare For Delivery 02/03/2023 10:15:39 |   |                  |
|                              |             | 202303708ERI-1            | 10MAST-DEMO               | ()2465        | 1   | 379   | so num | 202303708ERI | Prepare For Delivery                     |   | 0.1              |

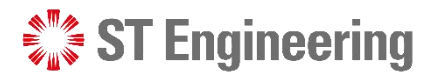

#### Prepare for Delivery

## **Prepare for Delivery (2)**

2 Ensure request no., serial no. and description match actual equipment before select **[CONFIRM].** 

| ≡                                                                  | 4 <sup>8</sup> 4<br>6 <sub>8</sub> 4 | ST Engineerin                                                                                   | ig   S     | SDS <sup>20</sup> St | ore Managemen  | t          |   |     |        |            |                                          | 🌒 sei  | rene loh 👻 |
|--------------------------------------------------------------------|--------------------------------------|-------------------------------------------------------------------------------------------------|------------|----------------------|----------------|------------|---|-----|--------|------------|------------------------------------------|--------|------------|
| Ho                                                                 | ome                                  |                                                                                                 | Pre        | pare fo              | r Delivery     |            |   |     |        |            |                                          |        |            |
| Repaired items ready to be delivered to customers from storehouse. |                                      |                                                                                                 |            |                      |                |            |   |     |        |            |                                          |        |            |
| ) <sub>E0</sub>                                                    | ollected Repa<br>quipments           | Confirm Items To Perpare for Delivery (Total : 2 ) X                                            |            |                      |                |            |   |     |        |            |                                          |        |            |
| l pr                                                               | anara for De                         | Please review the details below and confirm the list of repaired items to prepare for delivery. |            |                      |                |            |   |     |        |            |                                          |        | •          |
|                                                                    | anding Milkra                        | Request No.                                                                                     |            |                      | Description    | Serial No. |   |     | Qty    | so         | Action Status/<br>Timestamp              | Contac | t          |
| )                                                                  |                                      | 202303731FRI-1                                                                                  |            |                      | 10MAST-DEMO    | ()2514     |   |     | 1      | 12         | Prepare For Delivery 02/03/2023 15:53:19 |        |            |
|                                                                    |                                      | 202303728FR                                                                                     | 1-5        |                      | 10MAST-DEMO    | ()2504     |   |     | 1      | so num     | Prepare For Delivery 02/03/2023 14:16:10 |        |            |
|                                                                    |                                      | Showing 1 - 2                                                                                   | 2 of 2 rec | ords                 |                |            |   |     |        |            | 2                                        |        |            |
|                                                                    |                                      |                                                                                                 |            |                      | CANCEL         |            |   |     | •      |            |                                          |        |            |
|                                                                    |                                      |                                                                                                 |            |                      |                |            |   |     |        |            | 02/03/2023 14:10:10                      |        |            |
|                                                                    |                                      |                                                                                                 |            | 202303728FRI         | 2 10MAST-DEMO  | ()2501     | 1 | 379 | so num | 202303728F | RI 02/03/2023 11:29:28                   |        |            |
|                                                                    |                                      |                                                                                                 |            | 202303724FRI         | -1 10MAST-DEMO | ()2491     | 1 | 379 | 123d   | 202303724F | RI 02/03/2023 10:15:39                   |        |            |
|                                                                    |                                      |                                                                                                 |            | 202303708FRI         | 1 10MAST-DEMO  | 02465      | 1 | 379 | so num | 202303708F | Prepare For Delivery                     |        | •          |

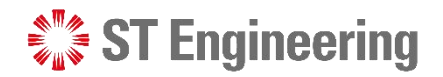

| About Pending Milkrun | <u>4</u> |
|-----------------------|----------|
| Pre-requisite         | <u>5</u> |
| Send for Delivery     | <u>6</u> |

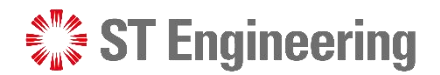

## **About Pending Milkrun**

Pending Milkrun page displays a list of equipment that is ready for milkrun driver to deliver.

| 👫 ST Enginee                | ering | SDS <sup>20</sup> Store | Management    |            |     |       |        |              |                                        | serer            |
|-----------------------------|-------|-------------------------|---------------|------------|-----|-------|--------|--------------|----------------------------------------|------------------|
| ome                         | Pe    | nding Milk              | run           |            |     |       |        |              |                                        |                  |
| entory Listing              | Pend  | ing items sending out   | for delivery. |            |     |       |        |              |                                        |                  |
| lected Repaired<br>uipments | LOB   | END FOR DELIVERY        |               |            |     |       |        |              |                                        |                  |
| pare for Delivery           | All   |                         |               |            |     |       |        |              |                                        |                  |
| nding Milkrun               |       | Request No.             | Description   | Serial No. | Qty | Place | SO No. | LOB No.      | Action Status/<br>Timestamp            | Customer Contact |
|                             |       | 202303746FRI-3          | 10MAST-DEMO   | ()2535     | 1   | 383   | so num | 202303746FRI | Pending Milkrun<br>06/03/2023 16:27:11 |                  |
|                             |       | 202303746FRI-2          | 10MAST-DEMO   | ()2534     | 1   | 383   | so num | 202303746FRI | Pending Milkrun<br>06/03/2023 16:27:11 |                  |
|                             |       | 202303746FRI-1          | 10MAST-DEMO   | ()2533     | 1   | 383   | so num | 202303746FRI | Pending Milkrun<br>06/03/2023 16:27:11 |                  |
|                             | Sh    | owing 1 - 3 of 3 record | s             |            |     |       |        |              |                                        |                  |

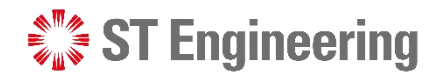

# Pending Milkrun **Prerequisite**

Milkrun driver accepted the delivery task on his engineer's app.

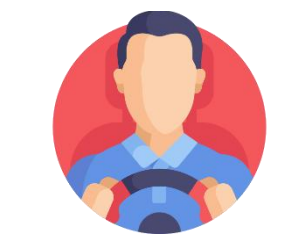

Milkrun Driver arrives to receive the equipment from Store for delivery

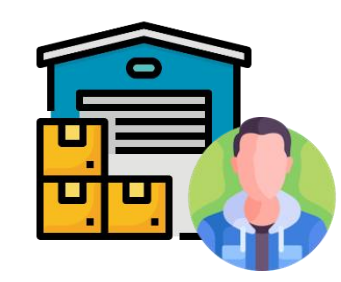

**Storeman** checked a list of equipment on **Store Portal** to HOTO to Milkrun Driver for delivery

# Send for Delivery (1)

Store manager and milkrun driver should ensure request no.,

description and serial no. match the equipment to send for delivery.

| K Inventory Listing              | Pend | ing items sending out   | for delivery. |            |     |       |        |              |                                        |                  |  |
|----------------------------------|------|-------------------------|---------------|------------|-----|-------|--------|--------------|----------------------------------------|------------------|--|
| Collected Repaired<br>Equipments | LOB  | END FOR DELIVERY        |               |            |     |       |        |              |                                        |                  |  |
| Prepare for Delivery             | All  |                         |               |            |     |       |        |              |                                        | •                |  |
| Pending Milkrun                  |      | Request No.             | Description   | Serial No. | Qty | Place | SO No. | LOB No.      | Action Status/<br>Timestamp            | Customer Contact |  |
|                                  | 0    | 202303755FRI-1          | 10MAST-DEMO   | ()2545     | 1   | 379   | 123    | 202303755FRI | Pending Milkrun<br>07/03/2023 13:54:21 |                  |  |
|                                  | D    | 202303754FRI-1          | 10MAST-DEMO   | ()2546     | 1   | 379   | 123    | 202303754FRI | Pending Milkrun<br>07/03/2023 13:40:28 |                  |  |
|                                  |      | 202303752FRI-1          | 10MAST-DEMO   | ()2543     | 1   | 379   | 123d   | 202303752FRI | Pending Milkrun<br>07/03/2023 10:53:37 |                  |  |
|                                  | Sh   | owing 1 - 3 of 3 record | da            |            |     |       |        |              |                                        |                  |  |
|                                  |      |                         |               |            |     |       |        |              |                                        |                  |  |
|                                  |      |                         |               |            |     |       |        |              |                                        | •                |  |

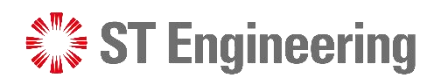

|             | 4:06 🖪 🖪 🖏                                                                              | ତ ▼⊿ 🛙 |  |
|-------------|-----------------------------------------------------------------------------------------|--------|--|
|             | E task 3042 (MANDAI HILL CAMP)                                                          | ÷      |  |
|             | 60                                                                                      |        |  |
|             | Description<br>test rr 7                                                                |        |  |
|             | Request ID                                                                              |        |  |
| <b>`</b> \/ | 202303754FRIMKD-1<br>Work Center                                                        |        |  |
| у.          | Storage Location                                                                        |        |  |
|             | Cost Center                                                                             |        |  |
|             | Maintenance Order No.                                                                   |        |  |
|             | Purchase Order No.                                                                      |        |  |
|             | Service Order No.                                                                       |        |  |
|             | Phone                                                                                   |        |  |
|             | Product Problem Description                                                             |        |  |
|             | Important Information                                                                   |        |  |
|             | There are commitments for this job.     There are other <u>tasks</u> for this customer. |        |  |
|             | Contact                                                                                 |        |  |
|             | Name                                                                                    |        |  |
|             | Phone                                                                                   |        |  |
|             | Email                                                                                   |        |  |
|             | Product                                                                                 |        |  |
|             | ModelID<br>10MAST-DEMO                                                                  |        |  |
|             |                                                                                         |        |  |
|             | SerialD                                                                                 |        |  |
|             | ()2546<br>Part ID                                                                       |        |  |
|             | 10MAST-DEMO                                                                             |        |  |
|             | 1                                                                                       |        |  |
|             | Product User De(3                                                                       | B      |  |
|             | Serial ID<br>()2546                                                                     |        |  |
|             | Task User Def19                                                                         |        |  |
|             |                                                                                         |        |  |

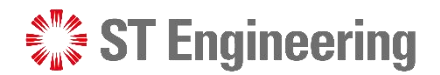

## **Send for Delivery (2)**

1 Tick the checkbox(es) for equipment to send for delivery.

| ≡           | 🛟 ST Engi                      | neering | 5      | SDS <sup>20</sup> Store | Management  |            |     |       |        |              |                                        | serene loh -     |
|-------------|--------------------------------|---------|--------|-------------------------|-------------|------------|-----|-------|--------|--------------|----------------------------------------|------------------|
| н           | ome                            |         | Per    | nding Milkr             | un          |            |     |       |        |              |                                        |                  |
| <b>K</b> In | ventory Listing                |         | Pendin | g items sending out fo  | r delivery. |            |     |       |        |              |                                        |                  |
|             | ollected Repaired<br>puipments |         | SEI    |                         |             |            |     |       |        |              |                                        |                  |
| ר <u>ר</u>  | epare for Delivery             |         | All    |                         |             |            |     |       |        |              |                                        | •                |
| ጔ ᢪ         | ending Milkrun                 | L       |        | Request No.             | Description | Serial No. | Qty | Place | SO No. | LOB No.      | Action Status/<br>Timestamp            | Customer Contact |
|             |                                |         |        | 202303746FRI-3          | 10MAST-DEMO | ()2535     | 1   | 383   | so num | 202303746FRI | Pending Milkrun<br>06/03/2023 16:27:11 |                  |
|             | L                              |         |        | 202303746FRI-2          | 10MAST-DEMO | ()2534     | 1   | 383   | so num | 202303746FRI | Pending Milkrun<br>06/03/2023 16:27:11 |                  |
|             |                                |         |        | 202303746FRI-1          | 10MAST-DEMO | ()2533     | 1   | 383   | so num | 202303746FRI | Pending Milkrun<br>06/03/2023 16:27:11 |                  |
|             |                                |         | Sho    | wing 1 - 3 of 3 records |             |            |     |       |        |              |                                        |                  |
|             |                                |         |        |                         |             |            |     |       |        |              |                                        |                  |
|             |                                |         |        |                         |             |            |     |       |        |              |                                        |                  |
|             |                                |         |        |                         |             |            |     |       |        |              |                                        |                  |

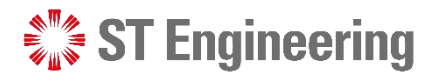

## **Send for Delivery (3)**

2 Ensure request no., serial no. and description match actual equipment before select **[CONFIRM]**.

| Ξ             | :                              | ST Engineering SDS <sup>20</sup> S | tore Management                        |                        |     |        |                                        |   | serene loh 🗸 |
|---------------|--------------------------------|------------------------------------|----------------------------------------|------------------------|-----|--------|----------------------------------------|---|--------------|
| <b>♠</b><br>℅ | Home<br>Inventory List         | Pending N<br>Pending items sending | <b>lilkrun</b><br>ng out for delivery. |                        |     |        |                                        |   |              |
| Ô             | Collected Rep<br>Equipments    | Confirm items To Send for          | r Delivery (Total : 2)                 | I to send for delivery |     |        |                                        | × |              |
|               | Prepare for D<br>Pending Milkr | Request No.                        | Description                            | Serial No.             | Qty | so     | Action Status/<br>Timestamp            |   | •r Contact   |
| <u>ю-</u> о,  |                                | 202303746FRI-3                     | 10MAST-DEMO                            | ()2535                 | 1   | so num | Pending Milkrun<br>06/03/2023 16:27:11 |   |              |
|               |                                | 202303746FRI-1                     | 10MAST-DEMO                            | ()2533                 | 1   | so num | Pending Milkrun<br>06/03/2023 16:27:11 |   |              |
|               |                                | Showing 1 - 2 of 2 records         |                                        |                        |     |        |                                        |   |              |
|               |                                |                                    | CANCEL                                 |                        |     | CON    | FIRM                                   |   |              |
|               |                                |                                    |                                        | _                      |     |        |                                        |   |              |
|               |                                |                                    |                                        |                        |     |        |                                        |   |              |
|               |                                |                                    |                                        |                        |     |        |                                        |   |              |

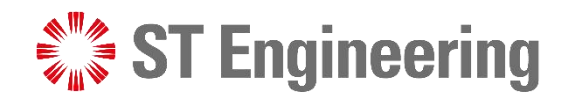

# **Thank You**

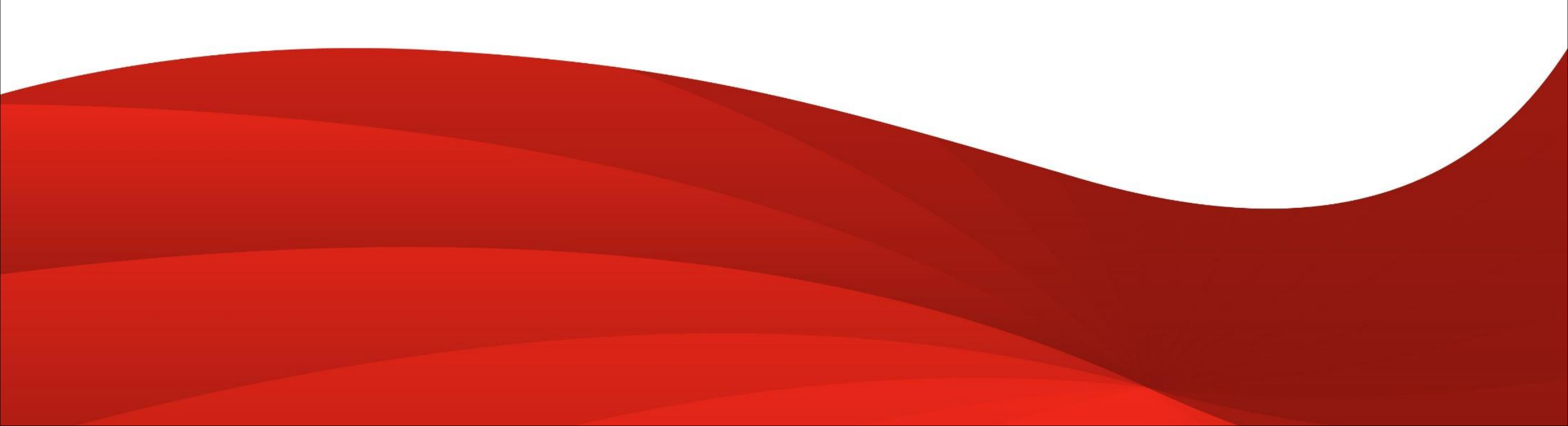